## Oracle Self Service: Benefits Enrollment

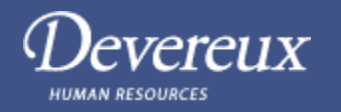

| 1 | Open Oracle →<br>Log in →<br>Devereux Self Service →<br>Benefits<br>*Note → Please refer to the<br>Citrix Installation and access<br>Guide if enrolling off-<br>network or remotely* | ORACLE<br>Coracle<br>Coracle<br>Cora |
|---|----------------------------------------------------------------------------------------------------|----------------------------------------------------------------------------------------------------|
| 2 | Read the Legal Disclaimer →<br>Choose "Accept" →<br>Click <b>Next</b>                                                                                                    | Please read the Legal Disclaimer listed below for important benefit guidelines. Be sure to scoll down to the bottom of the page and click<br>"Accept" to verify that you have read this Disclaimer. You will not be able to make any benefit changes if you do not click "Accept." If you<br>would like a copy of this Disclaimer for your records, please click "Print This Page" button. Once you are finished click "Next" to begin the<br>benefit enrollment process.<br>Next<br>Decline                                                                                                    |
| 3 | <ul> <li>Review current Dependents and Beneficiaries</li> <li>No changes? → click Next</li> <li>Need to add? → click Add dependents and beneficiaries</li> </ul>                     | Ne <u>x</u> t<br>OR<br>Click here to add dependents and beneficiaries                                                                                                    |
| 4 | Review current benefits →<br>Click <b>Update Benefits</b><br>*If you are waiving medical<br>coverage please select Medical<br>Waive Coverage from the list*                          | Benefit Selections  Fyou wish to make benefit changes click on the "Update Benefits" button to proceed. The word "Suspended" may appear below until all requirments are met.  Plan Option Coverage Start Date Coverage Cost Medical-Medical HDHP Family 0101/2019 Heatth Savings Account - Health Savings Account Family 0101/2019 Heatth Savings Account - Health Savings Account Family 0101/2019 Heatth Savings Account - Heatth Savings Account Family 0101/2019 Heatth Savings Account - Heatth Savings Account Family 0101/2019 Heatth Savings Account - Heatth Savings Account Family 0101/2019 Heatth Savings Account - Heatth Savings Account Family 0101/2019 Heatth Savings Account - Heatth Savings Account Family 0101/2019 Heatth Savings Account - Heatth Savings Account Family 0101/2019 Heatth Savings Account - Heatth Savings Account Family 0101/2019 Heatth Savings Account - Heatth S                                                                                                    |
| 5 | <ul> <li>Changes?</li> <li>No → click Next</li> <li>Yes → select changes → click Next</li> <li>Note: read all prompts!</li> </ul>                                                    | Note:         Note:         Note:           Image:         Description:         Description:           Image:         Description:         Description:           Image:         Description:         Description:           Image:         Description:         Description:           Image:         Description:         Description:           Image:         Description:         Description:           Image:         Description:         Description:           Image:         Description:         Description:           Image:         Description:         Description:           Image:         Description:         Description:           Image:         Description:         Description:           Image:         Description:         Description:           Image:         Description:         Description:                                                                                                    |

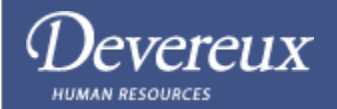

|    |                                                                                                    | $OVER \rightarrow$                                                                                                    |
|----|----------------------------------------------------------------------------------------------------|----------------------------------------------------------------------------------------------------|
| 6  | Update any Additional Data<br>required →<br>Click <b>Next</b>                                                        | <u>Update Benefits: Update Enrollments Additional Data</u><br><u>Next</u>                                                                                                    |
| 7  | Verify covered dependents →<br>Check/uncheck to change →<br>Click <b>Next</b>                                        | Cover                                                                                                    |
| 8  | Verify covered beneficiaries →<br>Check/uncheck to change →<br>Click <b>Next</b>                                     | Beneficiary Selection       AD & D : AD & D Family - AD&D       Family Members and Others       Beneficiary     Relationship       Social Security Number     Primary % Con       Image: Image: I |
| 9  | Read Confirmation Statement →<br>You may click " <b>Print</b><br><b>Confirmation Statement</b> " for<br>your records | Confirmation Statement Print Confirmation Statement                                                                                                    |
| 10 | Click <b>Submit</b> to submit your<br>updates →                                                                      | Submit                                                                                                    |